## Login on the MPS 2023 paper submission platform

https://cmt3.research.microsoft.com/MPS2023

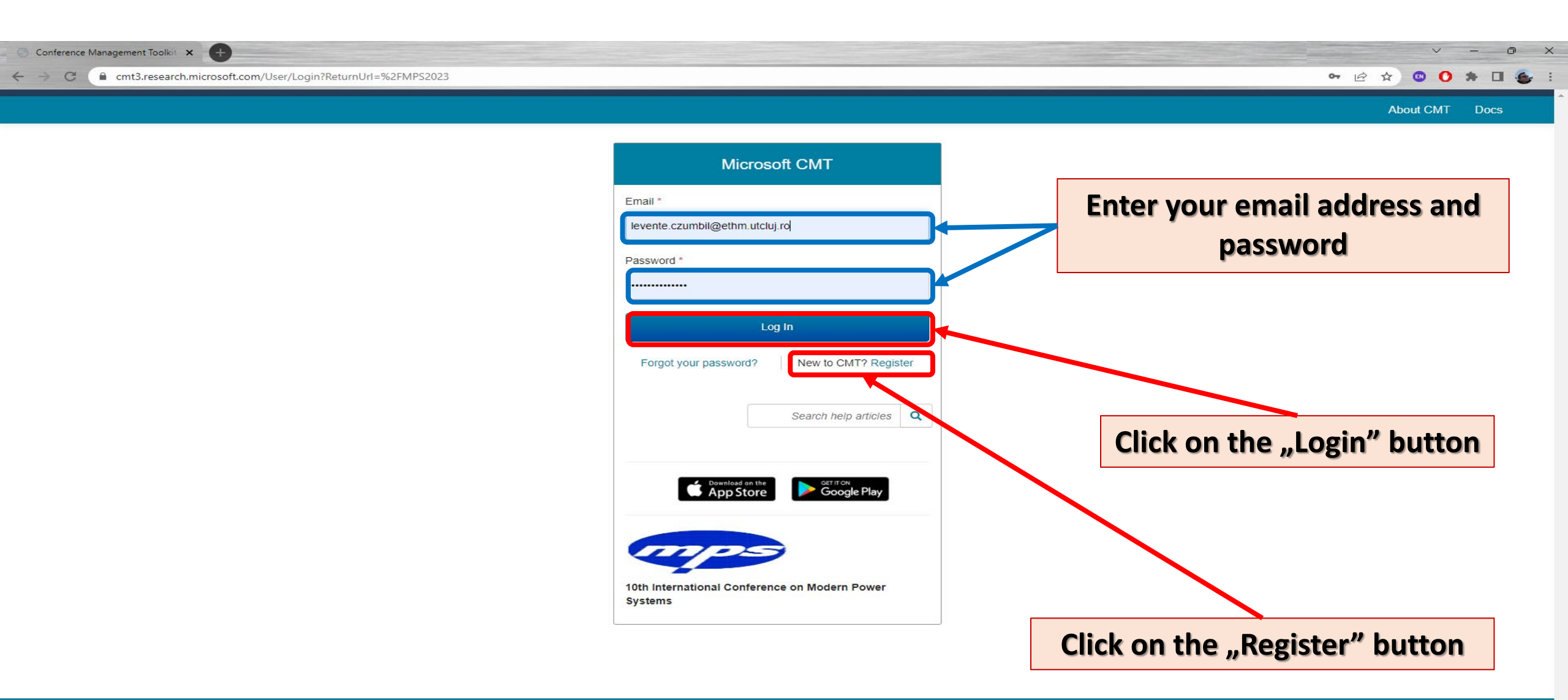

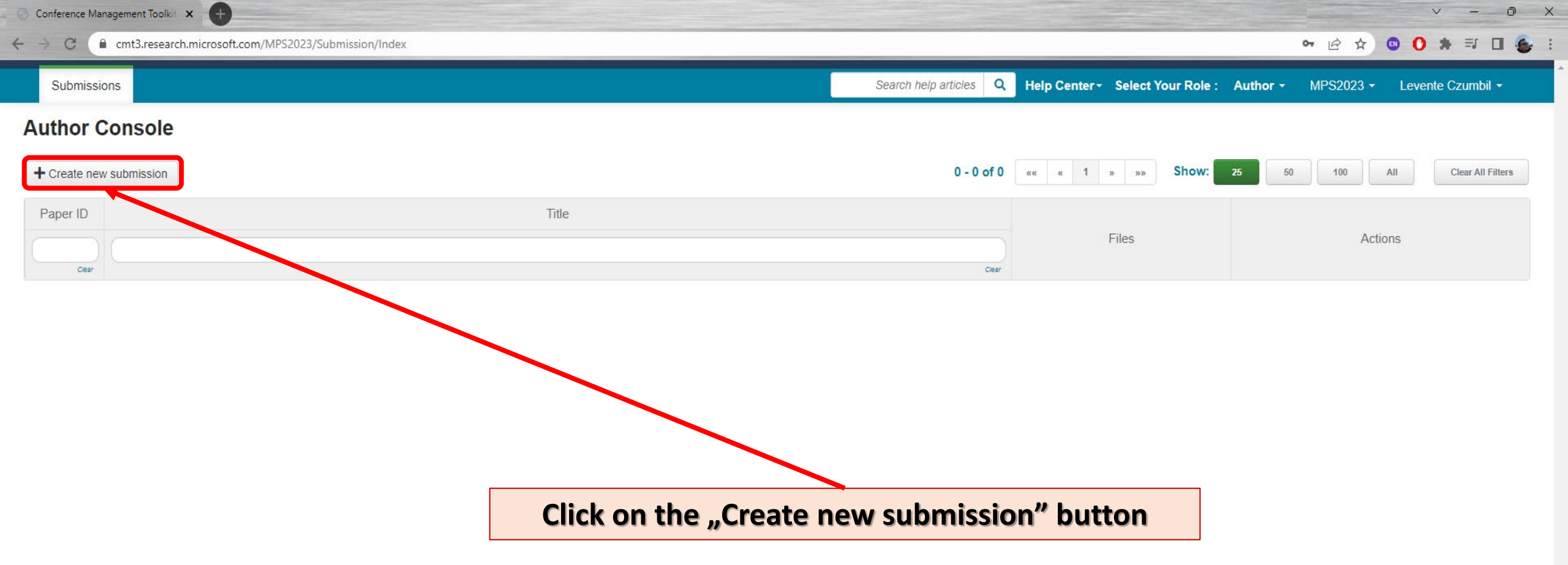

Ŧ

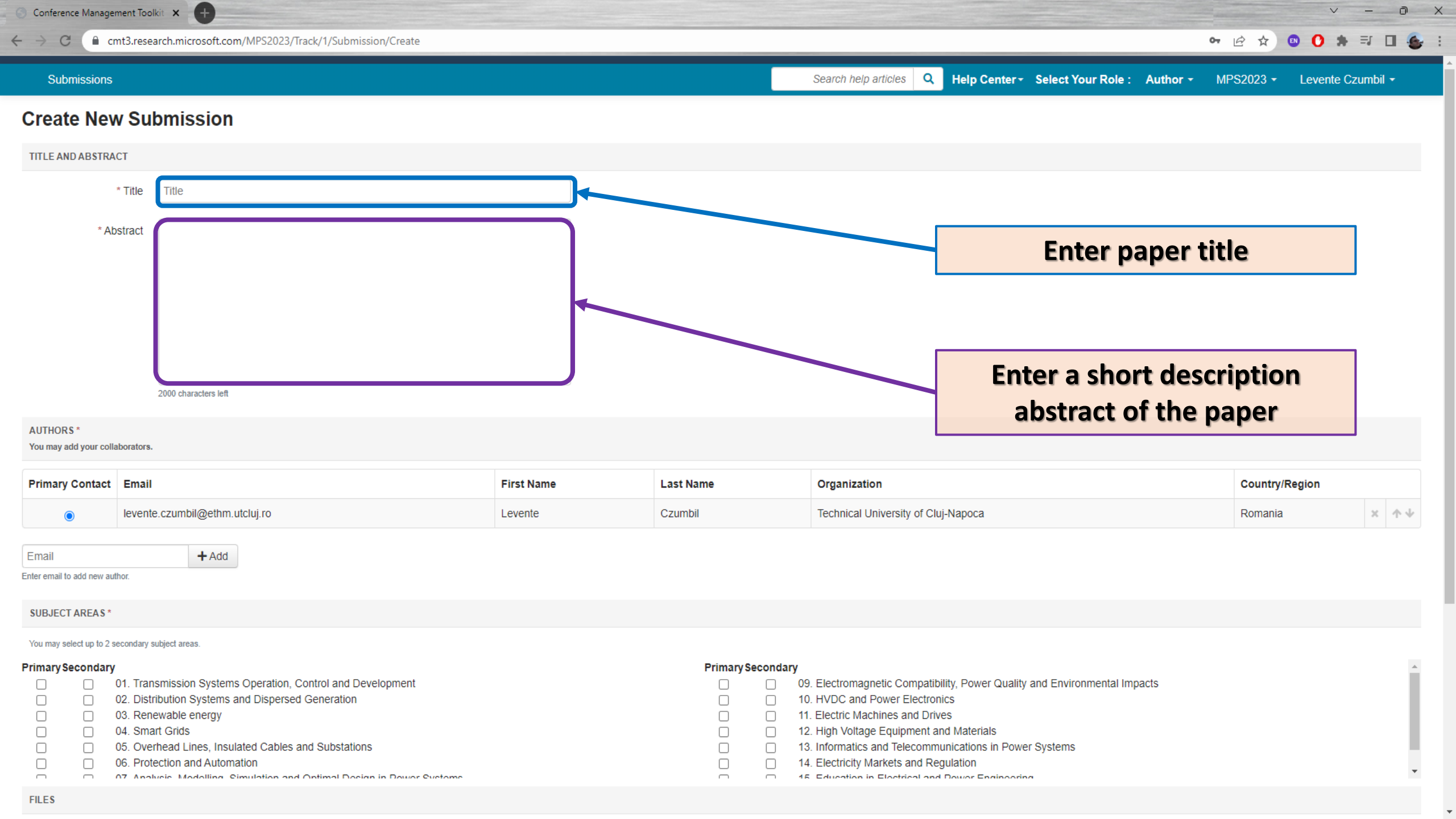

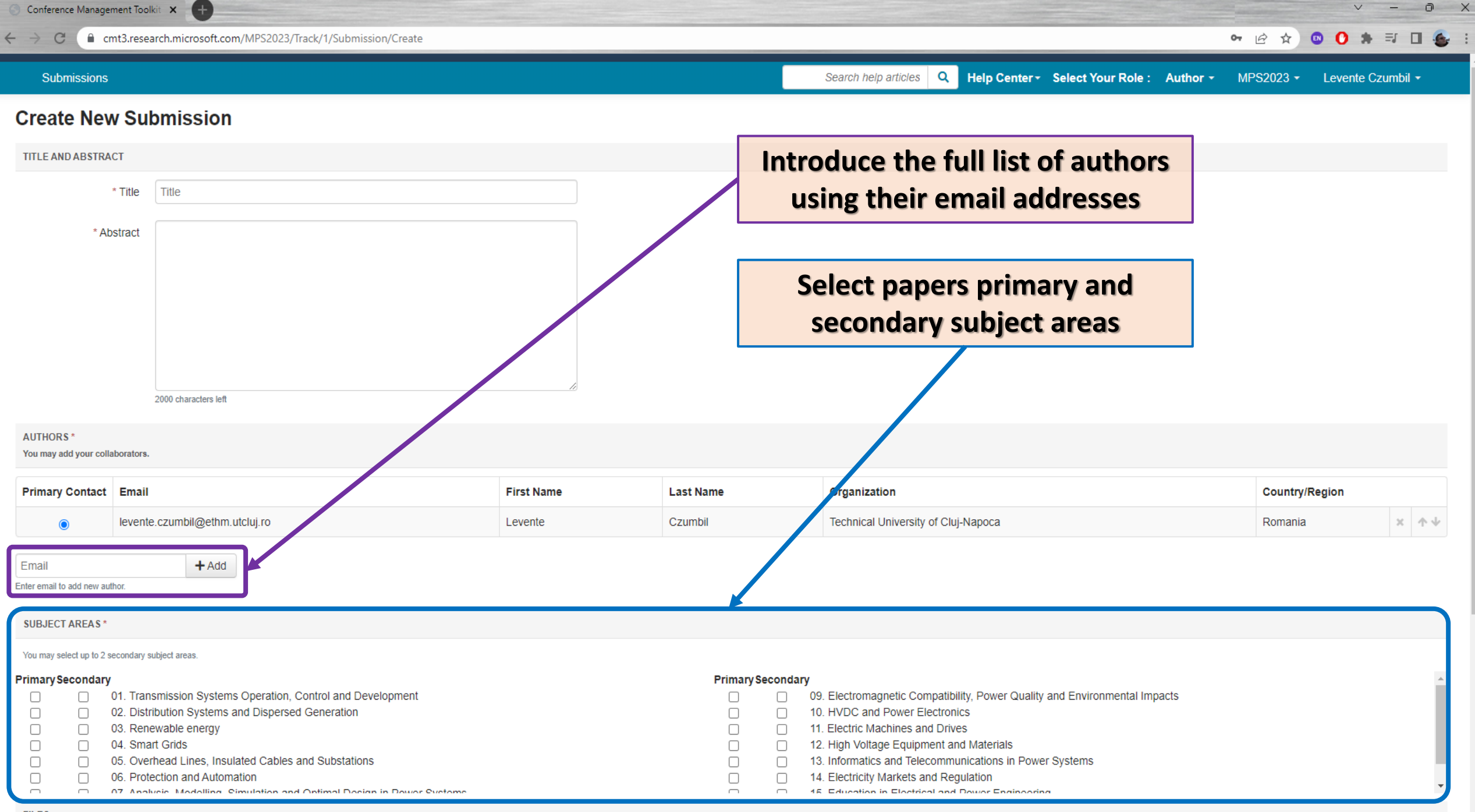

| 💿 Conference Management Toolkit 🗙 🛨                                                                                                    |            |                                                             |                                                                                                    | V -                              | 0 X             |
|----------------------------------------------------------------------------------------------------|------------|-------------------------------------------------------------|----------------------------------------------------------------------------------------------------|----------------------------------|-----------------|
| ← → C ( cmt3.research.microsoft.com/MPS2023/Track/1/Submission/Create                                                                                                    |            |                                                             | 0 <del></del>                                                                                                    | ☞ ☆ 💿 🛈 🗯 🗊 🕻                    | 1 🌜 i           |
| 2000 characters left AUTHORS * You may add your collaborators.                                                                                                    | 1          |                                                             |                                                                                                    |                                  |                 |
| Primary Contact Email                                                                                                    | First Name | Last Name                                                   | Organization                                                                                                    | Country/Region                   |                 |
| levente.czumbil@ethm.utcluj.ro                                                                                                    | Levente    | Czumbil                                                     | Technical University of Cluj-Napoca                                                                                                    | Romania 🗙                        | $\mathbf{\Phi}$ |
| Email       + Add         Enter email to add new author.         SUBJECT A       Click the "Submit" button         You may select up to 2 secondary subject areas.         Primary Sec       nd to finalize your submitssion.         01. Transmission Systems Operation. Control and Development         02. Distribution Systems and Dispersed Generation         03. Renewable energy         04. Smart Grids         05. Overhead Lines, Insulated Cables and Substations         06. Protection and Automation         07. Analysis, Medailing. Simulation and Optimal Design in Dayor Systems |            | Primary Secondary 09 00 00 01 01 01 01 01 01 01 01 01 01 01 | Upload the PDF version of<br>An upload is required ev<br>Electromenetic Compatibility, Power Qualitexteended Abstract<br>HVDC and Power Electronics<br>Electric Machines and Drives<br>High Voltage Equipment and Materials<br>Informatics and Telecommunications in Power Systems<br>Electricity Markets and Regulation<br>Electricity Markets and Regulation | your paper.<br>en for the<br>ct. | *               |
| FILES                                                                                                    |            |                                                             |                                                                                                    |                                  |                 |
| You can upload from 1 to 3 files. Maximum file size is 10 Mb. Ve accept doc, docx, pdf formats.                                                                                                    |            | Drop files here<br>-or-<br>Upload from Computer             |                                                                                                    |                                  |                 |

## **Edit Conflicts of Interest if Any**

| Conference Management Toolkit 🗙 🕂 |                            |                                      |                                      | ~ -           | o ×                                     |
|-----------------------------------|----------------------------|--------------------------------------|--------------------------------------|---------------|-----------------------------------------|
| ← → C                             | 2023/Submission/Conflict/1 |                                      | • ☆ ☆                                | 💿 🔿 🗯 🗐       | • 🔹 :                                   |
| Submissions                       |                            | Search help articles Q Help Center - | Select Your Role: Author - MPS2023 - | Levente Czumt | bil <del>-</del>                        |
| Edit Conflicts of Interest        |                            |                                      |                                      |               |                                         |
| Paper ID<br>Paper Title           | 1<br>Test Paper 01         | 0-0 of 0 «« « 1 »                    | » »» Show: 25 50 100                 | All Clear Al  | II Filters                              |
| First Name                        | Last Name                  | Organization                         | Selected Conflicts                   | Conflicts     | Edit                                    |
| Clear                             | Clear                      | Clear                                | Clear                                |               |                                         |
| Done                              |                            |                                      | 0 - 0 of 0                           | «« « 1        | >>>>>>>>>>>>>>>>>>>>>>>>>>>>>>>>>>>>>>> |
|                                   | Click the "Do              | one" button.                         |                                      |               |                                         |

\*

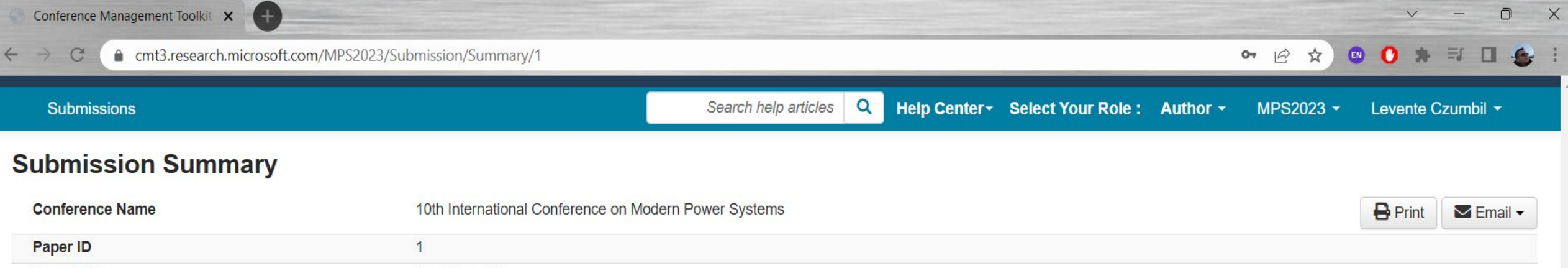

| Conference Name      | 10th International Conference on Modern Power Systems                                     | Print | Email - |
|----------------------|-------------------------------------------------------------------------------------------|-------|---------|
| Paper ID             | 1                                                                                         |       |         |
| Paper Title          | Test Paper 01                                                                             |       |         |
| Abstract             | Test Paper 01                                                                             |       |         |
| Created on           | 2/9/2023, 10:36:18 AM                                                                     |       |         |
| Last Modified        | 3/6/2023, 3:23:21 PM                                                                      |       |         |
| Authors              | Levente Czumbil (Technical University of Cluj-Napoca) < levente.czumbil@ethm.utcluj.ro> 🛇 |       |         |
| Primary Subject Area | 01. Transmission Systems Operation, Control and Development                               |       |         |

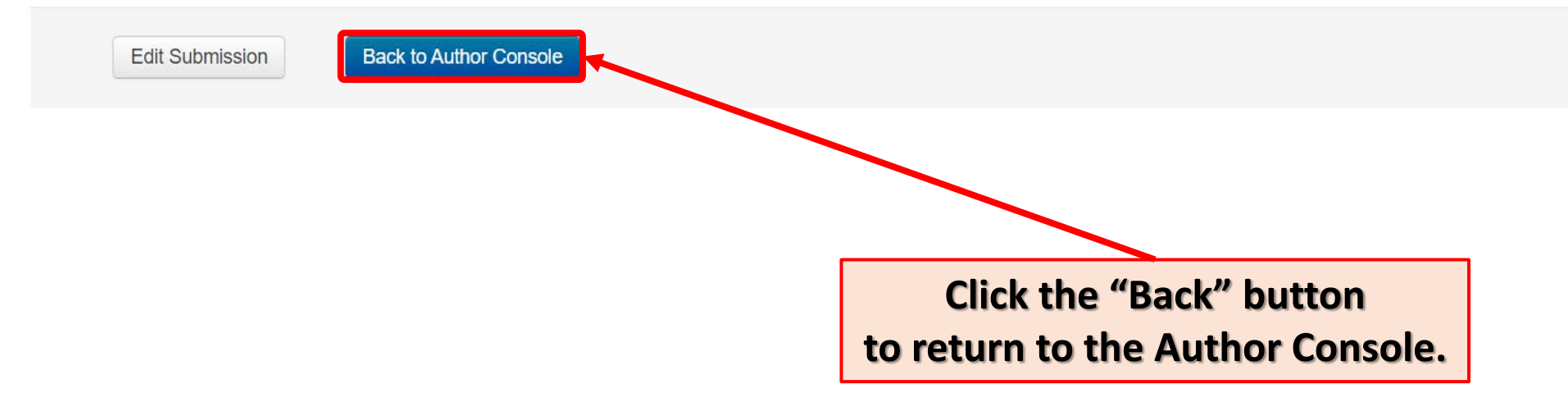